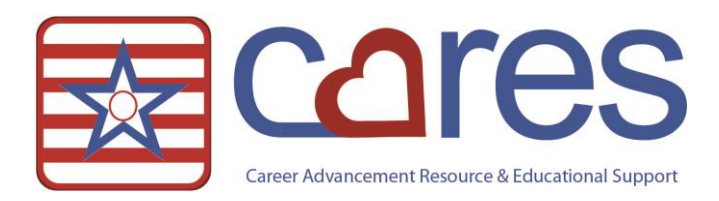

# Entering Script Data into ECS

Welcome to American Data CARES, the online resource for all your ECS needs. This handout may be read independently or in conjunction with the corresponding video <u>Entering Script Data into ECS</u> in our American Data CARES library. This handout covers <u>the nuances of entering data into ECS for the Script interface</u>. If after reviewing this material, you need further assistance, please contact <u>clinical@american-data.com</u> or 800-464-9942.

# **Census Information**

Census data is information pharmacy requires when creating an account for a client. This includes name, birthdate, SSN, gender, allergies, diagnoses, and primary care provider. With the Script interface this information is sent to pharmacy electronically – there is no longer a need to fax it!

American Data realizes nursing staff are not typically the ones entering admitting information into ECS. We also realize there are times when nursing staff may need to do this because admitting staff is not on site. Because this information is important for pharmacy to have prior to dispensing medications, American Data created a workflow to address this. Nursing staff see a 'Census Requirements' button on the Physician Orders Access Screen. This button highlights yellow when nursing must enter census information into ECS.

| Census | Requirements | NOT Met |
|--------|--------------|---------|
|--------|--------------|---------|

| Physician<br>Orders | New Orders              |                      |                        |                          |                                | Chart Review                   | Reports                            |
|---------------------|-------------------------|----------------------|------------------------|--------------------------|--------------------------------|--------------------------------|------------------------------------|
| Nurse Menu          | Allergies               | Diet/<br>Supplements | Nursing Orders         | Supportive<br>Devices    | Side Effects                   | View/Edit<br>Current Orders    | Print Physician<br>Orders          |
|                     | Blood Glucose<br>Checks | Lab/Xray             | Orders<br>Continuation | Therapy                  | Psychotropic<br>Med Monitoring | View/Edit Held<br>Orders       | Print MAR                          |
|                     | Code Status             | Life Activity/ FYI   | Protocols/<br>Vaccines | Transfers/<br>Discharges |                                | View<br>Current/DC'd<br>Orders | Print TAR                          |
|                     | Consults                | Medications          | Standing<br>Orders     | Treatments               |                                | For<br>E-Prescribing           | Print Daily<br>Telephone<br>Orders |
|                     |                         |                      |                        |                          |                                | Census<br>Requirements         |                                    |
|                     |                         |                      |                        |                          |                                | Script Holding<br>Queue        |                                    |

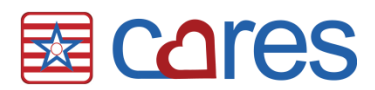

When the nurse selects this button, ECS reviews the chart and informs the user what is missing. The triggers with a green checkmark require documentation. The nurse works through the triggers and sends the Census Admit message to pharmacy.

NOTE: When the resident has no known drug allergies this MUST be documented via Medi-Span®. For REACTIONS and SEVERITY/TYPE enter 'n/a'.

| Name     Trigger     Load     Refresh                                                  | No Picture  | Name 🗇 Peppemint. Paty 🔹 🔿 Topic 🗇 Physician Orders / Allergies / All 🔹 🕞 Show XY 11/27/2015 History         | * |
|----------------------------------------------------------------------------------------|-------------|----------------------------------------------------------------------------------------------------|---|
| Peppermint, Patty -                                                                    | Exit        | ALLERGIES Next Exit                                                                                          | Ξ |
| eRx Census Requirements (SNF)                                                          | Save        | Allergy List (active) *Drug Allergies/Intolerances ALLERGIES:                                                |   |
| ▷ - eRxAdmit/Return Date Docume ▷ - Ø eRx Allergies Documented                         | Clear       | Allergy List (instory)     MOST be documented.     Check MAR     If "None Known" document so.     REACTIONS: |   |
| <ul> <li>eRx Diagnosis Documented (SNI</li> <li>eRx Pharmacy Documented (SN</li> </ul> | Tasks       | SEVERITY/TYPE:                                                                                               |   |
| Brack Primary Care Physician     eRx Room Documented (SNF)                             | View        | drug allergy                                                                                                 |   |
| ⊳-₩ eRx Demographic/Admit Pr                                                           | Find        | drug intolerance                                                                                             |   |
|                                                                                        | Spelling    | food allergy<br>food intolerance                                                                             |   |
|                                                                                        | Legend      | environmental allergy                                                                                        | Ŧ |
|                                                                                        | Keyboard    | ч <u> </u>                                                                                                   | * |
|                                                                                        | Scroll      |                                                                                                    |   |
|                                                                                        |             |                                                                                                    | - |
|                                                                                        | Exit        | Name Topic Control Go Tasks Edit Next Tag All Unitag All Full Print 😽 Trigger Search                         | ٩ |
|                                                                                        | - Nothing 1 | ound                                                                                                    | • |
|                                                                                        |             |                                                                                                    |   |
|                                                                                        |             |                                                                                                    |   |
|                                                                                        | No. Of Entr | iar 0 Salastad Entriar 0 🦄 No. Of Namar 0                                                                    |   |

Once the triggers have been addressed the user completes a Demographic Check. When this word is selected the demographics screen appears. The nurse verifies the resident's name, birthdate, social security number, and sex have been entered. If any of these fields are blank the nurse should enter them prior to sending the Census Message.

Selecting the Admit Procedure Complete word sends the Census Admit message to pharmacy. If there is a problem with the message the nurse is alerted and the message is not sent.

|               | Name                         | Trigger                                | No Picture | Name    | 🦾 🗖 Smi      | th, Jane   | •          |            | Topic         | 🗘 Nur:    | e Charting / | Admission/Re | eturn / All |         | Show XY         | 12/09/201 | 15 History                     | Â   |
|---------------|------------------------------|----------------------------------------|------------|---------|--------------|------------|------------|------------|---------------|-----------|--------------|--------------|-------------|---------|-----------------|-----------|--------------------------------|-----|
|               | Load                         | Refresh                                | Exit       | Adm     | nission/l    | Return     | Adm        | nission    | n/Returr      | ı         |              |              |             |         |                 |           |                                | 1   |
| Sn Sn         | iith, Jane                   | ▼ □>                                   | Save       |         |              |            | A          | DMITTED    | FROM:         |           | ADMITTE      | D WITH TER   | MINAL PROG  | ? PRE-  | ADMISSION D     | ATA:      |                                |     |
| eHx l         | ensus Hequ                   | irements (SNF)                         | Clear      |         |              |            |            | home       | e             |           |              | no           |             | Treatme | ents and proce  | edures    | used ventilator/respirator,    | 1   |
| ⊳-            | eRx Admit/H<br>eRx Allergies | seturn Date Docum<br>s Documented (SNF | Hold       |         | Late Entry 1 | or:        | ,          | assisted   | living        |           | <u>}</u>     | yes,         |             | done v  | vhile not a res | sident    | used BIPAP/CPAP,               |     |
| ⊳-            | eRx Diagnos                  | sis Documented (SN                     |            |         | Time:        |            | long       | ) term cai | re facility   | $\neg$    |              |              |             | withi   | n the last 14 d | tays (    | received IV meds,              |     |
| ⊳-            | enx Primary<br>eRx Primary   | Care Physician (SN                     | F F        |         |              | -          | emerg      | ency depa  | artment vis   | it        |              |              |             | receiv  | ed chemothe     | erapy,    | received transfusion,          | i l |
| ⊳ -<br>  ⊾.[⊑ | eRx Room D                   | ocumented (SNF)                        | View       | Fo      | r E-Prescr   | ibing      | 0          | oscrvatio  | on stay       | 5         |              |              |             | rec     | eived radiatio  | on, Ĵ     | received dialysis,             | j   |
|               | j en v Dellio                | graphic/Additor                        | Spelling   | Demogra | aphic Chec   | k Complete |            | hospital   | admit         |           |              |              |             | re      | ceived oxyger   | n, )      | received hospice care,         |     |
|               |                              |                                        |            | Admit   | Procedure    | Complete   |            | uner       | r:            |           |              |              |             | w       | as suctioned,   | , Ì       | received respite care,         | =   |
|               |                              |                                        | Legend     |         |              | -          | A          | DMISSIO    | N TIME:       |           |              |              |             | rece    | eived trach ca  | are, )    | isolation or quarantine infect | ) . |
|               |                              |                                        | Keuboard   | •       | III          |            |            |            |               |           |              |              |             |         |                 |           |                                | P.  |
|               |                              |                                        | Scroll     |         |              |            |            |            |               |           |              |              |             |         |                 |           |                                | ~   |
|               |                              |                                        |            |         |              |            |            |            |               |           |              |              |             |         |                 |           |                                |     |
|               |                              |                                        |            |         |              |            |            |            |               |           |              |              |             |         |                 |           |                                |     |
|               |                              |                                        |            | Nama    | Tania        | Control    | 6-         | Taalaa     |               | Marit     | Tan All      |              |             |         | Triana          |           |                                |     |
|               |                              |                                        | Nothing    | found   | Topic        |            | uo         | Tesks      |               | INCAL     | Tag Air      |              |             |         | Thigger [Sea    |           |                                | _   |
|               |                              |                                        |            |         |              |            |            |            |               |           |              |              |             |         |                 |           |                                |     |
|               |                              |                                        |            |         |              |            |            |            |               |           |              |              |             |         |                 |           |                                |     |
|               |                              |                                        |            |         |              |            |            |            |               |           |              |              |             |         |                 |           |                                |     |
|               |                              |                                        |            |         |              |            |            |            |               |           |              |              |             |         |                 |           |                                |     |
|               |                              |                                        |            |         |              |            |            |            | ~             |           |              |              |             |         |                 |           |                                |     |
| < [           |                              | - ·                                    | No. Of Ent | ries: 0 |              | Selected   | Fntries: 0 |            | 2 <b>20</b> N | In. Of Na | ames: 0      |              |             |         |                 |           |                                | •   |
| ÷             |                              | t⊡                                     |            | tg      | 1271 × 620p  | x          |            |            |               |           |              |              |             |         |                 |           | 100% 😑 👘 🗍                     | - + |

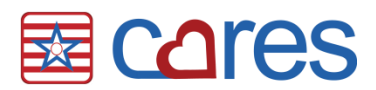

Once the census requirements have been met, the Access Screen button changes to the default color. The nurse can now enter the Medications screen to enter orders.

| Physician<br>Orders | New Orders              |                      |                        |                          |                                | Chart Review                   | Reports                            |
|---------------------|-------------------------|----------------------|------------------------|--------------------------|--------------------------------|--------------------------------|------------------------------------|
| Nurse Menu          | Allergies               | Diet/<br>Supplements | Nursing Orders         | Supportive<br>Devices    | Side Effects                   | View/Edit<br>Current Orders    | Print Physician<br>Orders          |
|                     | Blood Glucose<br>Checks | Lab/Xray             | Orders<br>Continuation | Therapy                  | Psychotropic<br>Med Monitoring | View/Edit Held<br>Orders       | Print MAR                          |
|                     | Code Status             | Life Activity/ FYI   | Protocols/<br>Vaccines | Transfers/<br>Discharges |                                | View<br>Current/DC'd<br>Orders | Print TAR                          |
|                     | Consults                | Medications          | Standing<br>Orders     | Treatments               |                                | For<br>E-Prescribing           | Print Daily<br>Telephone<br>Orders |
|                     |                         |                      |                        |                          |                                | Census<br>Requirements         |                                    |
|                     |                         |                      |                        |                          |                                | Script Holding<br>Queue        |                                    |

#### Census Requirements Met

# **Medication Information**

## Who Can Enter Orders?

It is important to understand how workflow may be affected with implementation of the Script interface. If non-licensed staff enters orders into ECS, this process requires evaluation. Script is electronic prescribing. This means the electronic message sent to pharmacy replaces the faxed copy. Because of this change, only persons who can legally take orders can be saving them in ECS. Non-licensed staff may continue entering orders into ECS but instead of saving the entries they must put the entries on 'Hold'. A nurse is then required to review the 'Held' entries for accuracy before saving them.

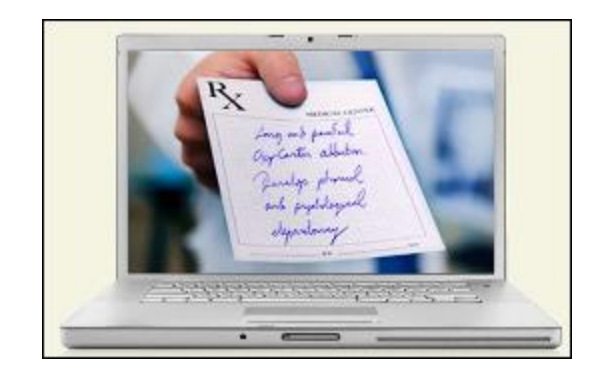

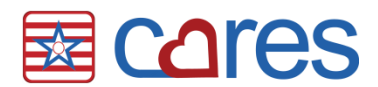

#### **Narcotic Medications**

At this time all new narcotic orders must be faxed to pharmacy. When these are entered into the system a fax form appears for the nurse to print, sign, and send to pharmacy. When narcotics are reordered or cancelled, these messages can be sent electronically. These processes are automated within ECS.

#### Sample Fax Form

|                                                                                                    | Toolbar Easy - [Physician Orders] Write Fax Form 😒                                                                                                    | 8    |
|----------------------------------------------------------------------------------------------------|----------------------------------------------------------------------------------------------------|------|
| Print                                                                                                    |                                                                                                    |      |
| Electro                                                                                                    | onic Prescription FAX Form                                                                                                    | ^    |
|                                                                                                    |                                                                                                    |      |
| New R                                                                                                    | X                                                                                                    |      |
| Name: P                                                                                                    | atty Peppermint                                                                                                    |      |
| BirthDate                                                                                                    | : 1933-02-15 Room: 103 Unit: 1North                                                                                                    |      |
| Facility                                                                                                    | VECTOR IDEMINICATION NUMBER IOTERN, 10350318                                                                                                    |      |
| 7                                                                                                    | 711 21ST STREET, PRAIRIE DU SAC WI, 53578                                                                                                    | =    |
|                                                                                                    | TEL: 6084432234                                                                                                    |      |
| Prescribe                                                                                                    | er NPI: 1578519336                                                                                                    |      |
|                                                                                                    | DEA Number:                                                                                                    |      |
|                                                                                                    | James Black<br>1256 Manbel and Sauk City WI 53583                                                                                                    |      |
|                                                                                                    | TEL: 608555214213                                                                                                    |      |
|                                                                                                    | FAX: 6085556200                                                                                                    |      |
|                                                                                                    | Email: john@american-data.com                                                                                                    |      |
| Dharmaar                                                                                                    |                                                                                                    |      |
| Pharmacy                                                                                                    | . IN LEGRATION PHARM - Ambata<br>13614 Main Street, Prairie Du Sac WI, 535781256                                                                                                    |      |
|                                                                                                    | TEL: 8557939773                                                                                                    |      |
|                                                                                                    | FAX: 8774504447                                                                                                    |      |
|                                                                                                    | Email: sonya.oetting@prescribersconnection.com                                                                                                    |      |
| IMS Con                                                                                                    | tin Mombine Suffate EP 15MC Tablet Extended Delegee(1 tablet / 15mg) by mouth twice a day as needed Moderate to Sovers Chronic Pain CIV/                                                                                                    | -    |
|                                                                                                    | Zirbel, Carmen         1:10 PM         SCRIPT                                                                                                    |      |
|                                                                                                    |                                                                                                    |      |
|                                                                                                    |                                                                                                    |      |
| 🚾 American D                                                                                                    | iata - ECS ∽<br>Toolbar Faxy- (Physician Orderd) Write Fax Form 😒                                                                                                    |      |
| American D                                                                                                    | ata - ECS 🐃 Toolbar Easy - [Physician Orders] Write Fax Form 🛞                                                                                                    |      |
| American D                                                                                                    | ata - ECS > Toolbar Easy - [Physician Orders] Write Fax Form (8)                                                                                                    |      |
| American D                                                                                                    | ata - ECS > Toolbar Easy - [Physician Orders] Write Fax Form 8                                                                                                    |      |
| American D                                                                                                    | ata - ECS Toolbar Easy - [Physician Orders] Write Fax Form S<br>James Black<br>1254 Maple Lane, Sauk City WI, 53583<br>TEL: 6085555214x123                                                                                                    |      |
| American D                                                                                                    | Toolbar Easy - [Physician Orders] Write Fax Form (3)<br>James Black<br>12554 Maple Lane, Sauk City WI, 53583<br>TEL: 6085555214x123<br>FAX: 6085555200                                                                                                    |      |
| Print                                                                                                    | ata - ECS<br>Toolbar Easy - [Physician Orders] Write Fax Form ⊗<br>James Black<br>12554 Maple Lane, Sauk City WI, 53583<br>TEL: 6085555214x123<br>FAX: 60855556200<br>Email: john@american-data.com                                                                                                    |      |
| Print Pharmacy                                                                                                    | Inta - ECS ***********************************                                                                                                    |      |
| American D<br>Print<br>Pharmacy                                                                                                    | Inta - ECS        Toolbar       Easy - [Physician Orders]       Write       Fax Form       S         James Black       1254 Maple Lane, Sauk City WI, 53583       TEL: 6085555214x123         FAX: 6085555214x123       FAX: 6085555200       Email: john@american-data.com         //       INTEGRATION PHARM - AmData       13514 Main Street, Prairie Du Sac WI, 535781256                                                                                                    |      |
| Print Pharmacy                                                                                                    | Inta - ECS       Toolbar       Easy - [Physician Orders]       Write       Fax Form       S         James Black       1254 Maple Lane, Sauk City WI, 53583       TEL: 6085555214x123         FAX: 6085556200       Email: john@american-data.com         //       INTEGRATION PHARM - AmData         13514 Main Street, Prairie Du Sac WI, 535781256         TEL: 8057939773                                                                                                    |      |
| Print Pharmacy                                                                                                    | Inta - ECS       Toolbar       Easy - [Physician Orders]       Write       Fax Form       S         James Black       1254 Maple Lane, Sauk City WI, 53583       TEL: 6085555214x123         FAX: 6085556200       Email: john@american-data.com         //       INTEGRATION PHARM - AmData         13514 Main Street, Prairie Du Sac WI, 535781256         TEL: 8657939773         FAX: 8774504447                                                                                                    |      |
| Print Pharmacy                                                                                                    | Inta - ECS       Toolbar       Easy - [Physician Orders]       Write       Fax Form       S         James Black       1254 Maple Lane, Sauk City WI, 53583       TEL: 6085555214x123         FAX: 6085556200       Email: john@american-data.com         //       INTEGRATION PHARM - AmData         13514 Main Street, Prairie Du Sac WI, 535781256         TEL: 8657939773         FAX: 8774504447         Email: sonya.oetting@prescribersconnection.com                                                                                                    |      |
| American D<br>Print<br>Pharmacy<br>IMS Con                                                                                                    | ata - ECS       Toolbar       Easy - [Physician Orders]       Write       Fax Form       S         James Black       1254 Maple Lane, Sauk City WI, 53583       TEL: 6085555214x123         FAX: 6085556200       Email: john@american-data.com         //       INTEGRATION PHARM - AmData         13514 Main Street, Prairie Du Sac WI, 535781256       TEL: 8557939773         FAX: 8774504447       Email: sonya.oetting@prescribersconnection.com         tin]Morphine Sulfate ER 15MG Tablet Extended Release(1 tablet / 15mg) by mouth twice a day as needed Moderate to Severe Chronic Pain GIVI                                                                                                    |      |
| American D<br>Print<br>Pharmacy<br>[MS Con<br>FOR: ICI                                                                                                    | ata - ECS       Toolbar       Easy - [Physician Orders]       Write       Fax Form       S         James Black       1254 Maple Lane, Sauk City WI, 53583       TEL: 6085555214x123         FAX: 6085556200       Email: john@american-data.com         //       INTEGRATION PHARM - AmData         13514 Main Street, Prairie Du Sac WI, 535781256       TEL: 8557939773         FAX: 8774504447       Email: sonya.oetting@prescribersconnection.com         tin]Morphine Sulfate ER 15MG Tablet Extended Release(1 tablet / 15mg) by mouth twice a day as needed Moderate to Severe Chronic Pain GIVID: G89.2,                                                                                                    |      |
| Print<br>Print<br>Pharmacy<br>[MS Con<br>FOR: ICI<br>Effective                                                                                                    | ata - ECS       Toolbar       Easy - [Physician Orders]       Write       Fax Form       Image: Fax Form       Image: Fax Form |      |
| Print<br>Pharmacy<br>[MS Con<br>FOR: ICI<br>Effective<br>Prescribe                                                                                                    | ata - ECS       Toolbar       Easy-(Physician Orders)       Write       Fax Form       Image: Fax Form       Image: Fax Form   |      |
| American D Print Pharmacy MS Con FOR: ICI Effective Prescribe Quantity                                                                                                    | ata - ECS       Toolbar       Easy-(Physician Orders)       Write       Fax Form       Image: Fax Form       Image: Fax Form   | EN E |
| Ms Con<br>Print<br>Pharmacy<br>MS Con<br>FOR: ICI<br>Effective<br>Prescribe<br>Quantity<br>Refills: F<br>Substitu                                                                                                    | ata - ECS       Toolbar       Easy-(Physician Orders)       Write       Fax Form       Image: Fax Form       Image: Fax Form   | EN E |
| Merican D<br>Print<br>Pharmacy<br>Pharmacy<br>FOR: ICI<br>Effective<br>Prescribe<br>Quantity<br>Refilis: F<br>Substitu<br>Written I                                                                                                    | nuta - ECS ***********************************                                                                                                    | EN E |
| Merican D<br>Print<br>Pharmacy<br>MS Con<br>FOR: ICI<br>Effective<br>Prescribe<br>Quantity<br>Refills: F<br>Subsit<br>Written I<br>Prescribe                                                                                                    | Intel - ECS ***********************************                                                                                                    | EN E |
| Merican D<br>Print<br>Pharmacy<br>Pharmacy<br>MS Con<br>FOR: ICI<br>Effective<br>Prescribe<br>Quantity<br>Refills: F<br>Substitu<br>Written I<br>Prescribe<br>Date/Time                                                                                                    | Into + ECS ···       Toolbar       Easy - Physician Orders)       Write       Far Form (2)         James Black       1254 Maple Lane, Sauk City WI, 53583       TEL: 6085555214x123         FAX: 6085555200       Email: john@american-data.com         // INTEGRATION PHARM - AmData       13514 Main Street, Prairie Du Sac WI, 635781256         TEL: 8567939773       FAX: 8774504447         Email: sonya.oetting@prescribersconnection.com         ttnjlWorphine Sulfate ER 15MG Tablet Extended Release(1 tablet / 15mg) by mouth twice a day as needed Moderate to Severe Chronic Pain GIVI 0: 06.92,         • Date: 2015-12-03         rf Order Number: AD_c4a54b79ecd94100b61b4a9e00e9dfff         r O/ CR         PRN         tition: 0         Date: 2015-12-10         rf Agent: Carmen Zirbel         e: 2015-12-10                                                                                                    | EN E |
| Merican D<br>Print Pharmacy Pharmacy Pharmacy Pharmacy Prescribe Quantity Refilis: F Subsit: F Subsit: F Sub | Inta + ECS<br>Toolbar Eay-Physician Orders Write Pax Form (2)<br>OCH HUMDOL:<br>James Black<br>1254 Maple Lane, Sauk City WI, 53583<br>TEL: 6085555214x123<br>FAX: 6085556200<br>Email: john@american-data.com<br>// INTEGRATION PHARM - AmData<br>13514 Main Street, Prairie Du Sac WI, 535781256<br>TEL: 8557939773<br>FAX: 8774504447<br>Email: sonya.oetting@prescribersconnection.com<br>tinJMorphine Sulfate ER 15MG Tablet Extended Release(1 tablet / 15mg) by mouth twice a day as needed Moderate to Severe Chronic Pain GIVI<br>0: G89.2,<br>Pote: 2015-12-03<br>r O/ CG<br>PRN<br>tions: 0<br>Date: 2015-12-10<br>rr Agent: Carmen Zirbel<br>e: 2015-12-10 19:10:36.293Z                                                                                                    | EN E |
| Merican D<br>Print<br>Pharmacy<br>Pharmacy<br>Pharmacy<br>Pharmacy<br>Prescribe<br>Quantity<br>Refills: F<br>Substitu<br>Written I<br>Prescribe<br>Date/Time<br>Signature                                                                                                    | inta + ECS ***********************************                                                                                                    | EN E |

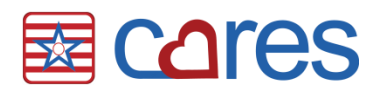

## Split Orders

American Data has learned a significant amount about pharmacy processes through the development of the interface. While we continue to learn with each implementation, we know one thing remains true across the board—some orders need to be sent to pharmacy as one order even though at the facility we need them separate for administration. An example of this is the Medrol Dosepak. These orders must be separated on the eMAR for administration purposes while pharmacy must track this as one order (for billing purposes). This need created the phenomena of 'Split Orders' in ECS. The template guides users through entering multiple sigs for a single medication. When the order is saved a single Script message is created and sent to pharmacy while each sig is saved as a separate entry in ECS so they appear properly on the administration record.

## **Compounded Medications**

Some facilities utilize medications that are compounded at the pharmacy. These medications do not have NDC codes and are not included in the Medi-Span® database. Entering these orders requires a unique template to address the needs for the interface. ECS cannot determine when it is a narcotic or contains narcotic ingredients because the compound does not exist in the Medi-Span database. The template for compound orders requires the nurse to address whether the medication is or is not a narcotic. When the nurse attests the order is not a narcotic the order is sent electronically. When the nurse attests the compound is a narcotic ECS presents a fax form for the nurse to fax to pharmacy.

## Sample Error Messages

Nursing staff may encounter error messages when entering Script Data into ECS. Below are a few messages they may receive when entering medication orders into ECS.

#### Free-Typing an Ordering Physician

American Data requires ordering physicians to be entered in the system setup as the Script interface requires the physicians NPI, their phone and fax numbers, and other information. We realize there may be times when a consulting physician orders a medication and the ECS system administrator is unable to get the provider established in the system in a timely manner. In these instances the nurse may free-type the ordering prescriber in the order. ECS provides the below error message as the order will not be electronically sent to pharmacy.

#### Sample Error – Message Not Valid

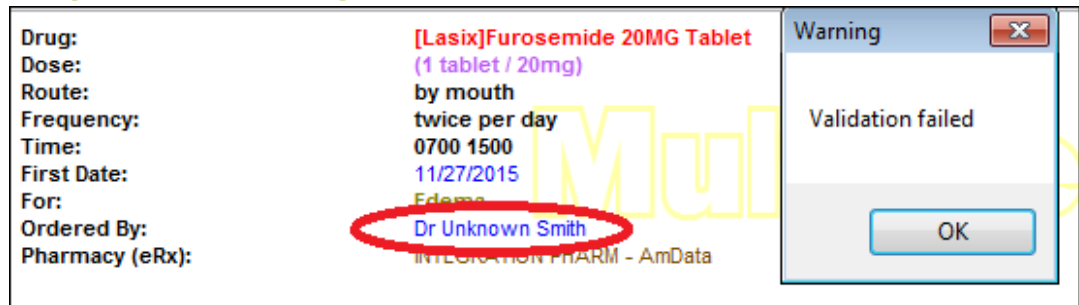

The nurse clicks 'OK' to this message and ECS presents the fax form. The nurse must print and fax the form to pharmacy as the order will not be sent electronically.

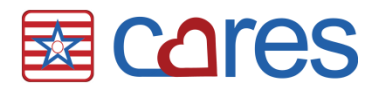

#### No Medication Indication (Diagnosis)

The electronic Script medication message requires an ICD10 diagnosis. What does this mean to nursing? This means a Medi-Span® indication must be selected when entering a medication order. ECS has been enhanced to present only medical conditions that are linked to ICD10 codes when entering medication orders. The following error appears when a user attempts to save an order without an indication or with an indication that is free-typed.

#### Sample Error – Diagnosis Required

| ✓ III                                                                                       | -                                                                                                    | ECS 🛛                                                                                                    |
|---------------------------------------------------------------------------------------------|----------------------------------------------------------------------------------------------------|----------------------------------------------------------------------------------------------------|
| Drug:<br>Dose:<br>Route:<br>Frequency:<br>Time:<br>First Date:<br>For:<br>Ordered By (ePx): | [Lasix]Furosemide 20MG Tablet<br>(1 tablet / 20mg)<br>by mouth<br>twice per day<br>0700 1500<br>11/27/2015<br>Dr. Martin K. January MD | The word: For:<br>is contrain limited with the following formula(s):<br>Medical Condition/Diagnosis Required |
| Pharmacy (eRx):                                                                             | INTEGRATION PHARM - AmData                                                                                                    | ОК                                                                                                    |

The nurse selects OK to this message and selects an indication. The entry will not save until a valid indication is selected.

#### **Census Not Complete**

Nursing staff should always check the Census Requirements prior to entering medication orders (i.e. the yellow button on the access screen). In the event a nurse fails to do this check the below message appears when s/he attempts to save a medication order.

#### Sample Error – Census Requirements NOT Complete

| <                                                                                           |                                                                                                    | ECS 💌                                                                                                    |   |
|---------------------------------------------------------------------------------------------|----------------------------------------------------------------------------------------------------|----------------------------------------------------------------------------------------------------|---|
| Drug:<br>Dose:<br>Route:<br>Frequency:<br>Time:<br>First Date:<br>For:<br>Ordered By (eRx): | [Lasix]Furosemide 20MG Tablet<br>(1 tablet / 20mg)<br>by mouth<br>twice per day<br>0700 1500<br>11/27/2015<br>Edema<br>Dr. Martin K January MD | The word: Drug:<br>is contraindicated with the following formula(s):<br>eRx Census Requirements Incomplete (SNF) | Ŀ |
| Pharmacy (eRx):                                                                             | INTEGRATION PHARM - AmData                                                                                                    | ОК                                                                                                    |   |

The user selects 'OK'. The nurse must clear the medication order and complete the Census Requirements before medication orders save in ECS.

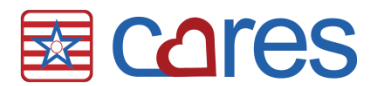

#### **No Connectivity**

There may be times with the internet may be down or the pharmacy system is down. When this happens nursing receives the below message.

#### Sample Error – No Connectivity

| Drug:                                        | [Lasix]Furosemide 20MG Tablet                                  | Warning 💽                    |
|----------------------------------------------|----------------------------------------------------------------|------------------------------|
| Route:<br>Frequency:                         | by mouth<br>twice per day                                      |                              |
| Time:<br>First Date:                         | 0700 1500<br>11/27/2015                                        | Unable to send NewRx message |
| For:<br>Ordered By (eRx):<br>Pharmacy (eRx): | Edema<br>Dr. Martin K January MD<br>INTEGRATION PHARM - AmData | ОК                           |
|                                              |                                                                |                              |

When they select OK a fax form appears for staff to print and fax to pharmacy.

# Conclusion

The Script interface streamlines communication between facility and pharmacy. American Data developed workflows to assist staff with this new functionality. If you have questions or concerns please contact the clinical department at <u>clinical@american-data.com</u> or (800) 464-9942.

Thank you for taking the time to learn more about <u>Entering Script Data into ECS</u>. Please check out other videos and documentation for more great information about ECS!